Aktiv für Sie und die Region

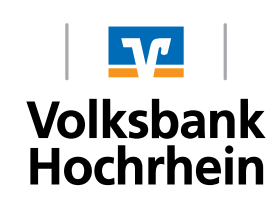

# **Erstanmeldung im Online-Banking** TAN-Erstellung mit TAN-Generator (Sm@rt-TAN photo)

## Erstanmeldung im Online-Banking mit Sm@rt-TAN photo

#### Das ist Ihre Ausgangssituation

Sie haben den Online-Banking-Vertrag bereits unterschrieben und möchten zukünftig Sm@rt-TAN photo nutzen.

Sie haben Folgendes vorliegen:

- VR-NetKey
- die durch die Bank zugesandte Erst-Zugangs-PIN
- TAN-Leser für Sm@rt-TAN photo
- Computer, Smartphone oder Tablet mit Internetzugang
- girocard, die f
  ür Sm@rt-TAN photo aktiviert wurde

Folgen Sie nun einfach unserer Anleitung.

#### **Anmeldung im Online-Banking**

- 1. Gehen Sie auf unsere Homepage www.volksbank-hochrhein.de und rufen Sie das Online-Banking mit dem Link "OnlineBanking für Privat- und Firmenkunden" auf.
- Geben Sie Ihren VR-NetKey und die zugesandte Erst-Zugangs-PIN in die dafür vorgesehenen Felder ein und klicken Sie auf "Anmelden".

#### Änderung Ihrer Erst-Zugangs-PIN in Ihre persönliche PIN

- Geben Sie zunächst bei "Aktuelle PIN" die PIN-Nummer ein, die Sie per Post erhalten haben.
- Anschließend vergeben Sie eine neue PIN und bestätigen diese im Feld "Wiederholung neue PIN".
- 5. Nach erfolgter Eingabe klicken Sie auf den Button "Eingaben prüfen".

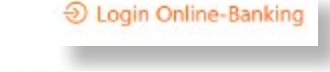

OnlineBanking für Privat- und Firmenkunden

#### Anmelden

| VR-NetKey oder Alias                               |     |
|----------------------------------------------------|-----|
| 'N                                                 |     |
|                                                    | om. |
| tte beachten Sie die aktuellen Phishing-Wammeldury |     |

### Bestätigung der PIN-Änderung mittels Sm@rt-TAN photo

- 6. Stecken Sie Ihre girocard in den Kartenleser und drücken Sie "TAN". Nun richten Sie den Leser auf den Bildschirm und scannen den QR-Code.
- 7. Folgen Sie nun den angezeigten Anweisungen des Bildschirms. Bei erfolgreicher Übertragung wechselt die Anzeige Ihres TAN-Lesers auf "Service Funktionen". Bitte bestätigen Sie dies mit "OK" auf dem TAN-Leser. Anschließend zeigt der TAN-Leser die TAN für die PIN-Änderung an. Bitte geben Sie diese TAN in das entsprechende Feld ein und klicken Sie dann auf "OK".
- Nach einer erneuten Anmeldung mit Ihrer neu vergebenen PIN steht Ihnen nun das Online-Banking zur Verfügung.
- 9. Tipp: Im Servicemenü können Sie unter "Datenschutz & Sicherheit" Sm@rt-TAN photo als Ihr Standard-TAN-Verfahren hinterlegen. Danach entfällteine erneute Auswahl des Verfahrens bei jedem TAN-pflichtigen Vorgang.

| hre Eingabe          | Sicherheitsabfrage                                                 |
|----------------------|--------------------------------------------------------------------|
| Adhada 791           | Bitte unbedingt Auftrage Daten abgleichen 🕲                        |
| Generality mus filt  | Sinterheitsenkeinen<br>Smiljint-TAN photo                          |
| 19922113404 0446 751 | Bitte geben Sie die auf ihrem TAN Generator<br>engegeigte TAN ein. |
|                      | Antahang 🗄                                                         |
|                      |                                                                    |

PIN-Änderune

# Wichtige Hinweise

Bitte überprüfen Sie zu Ihrer Sicherheit bei jeder Transaktion die Daten, die Ihnen Ihr TAN-Generator anzeigt.

- Zunächst erscheint bei einer Überweisung auf dem Generator "Überweisung SEPA/EU" → mit "OK" bestätigen.
- Anschließend wird die Empfänger-IBAN angezeigt. Da die IBAN nicht auf einmal im Display dargestellt werden kann, wird diese in zwei Teilen angezeigt: Zunächst Länderkennzeichen, Prüfziffer und BLZ mit → "OK" bestätigen. Danach die Kontonummer mit "OK" bestätigen.
- Am Ende wird die TAN für Ihren Auftrag berechnet und angezeigt.

Sollte hier etwas nicht korrekt sein, geben Sie die TAN **NICHT** ein und brechen Sie den Vorgang ab! Weitere Informationen finden Sie auf unserer Homepage im Bereich "Banking/Online-Banking".